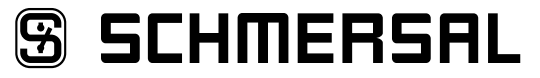

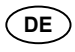

Betriebsanleitung ......Seiten 1 bis 10

# Inhalt

| <b>1</b><br>1.1<br>1.2<br>1.3<br>1.4<br>1.5<br>1.6<br>1.7 | Zu diesem Dokument         Funktion       1         Zielgruppe: autorisiertes Fachpersonal       1         Verwendete Symbolik       1         Bestimmungsgemäßer Gebrauch       1         Allgemeine Sicherheitshinweise       1         Warnung vor Fehlgebrauch       1         Haftungsausschluss       2 |
|-----------------------------------------------------------|----------------------------------------------------------------------------------------------------|
| <b>2</b><br>2.1<br>2.2<br>2.3                             | Produktbeschreibung         Typenschlüssel       2         Bestimmung und Gebrauch       2         Technische Daten       2                                                                                                    |
| <b>3</b><br>3.1<br>3.2                                    | Montage           Allgemeine Montagehinweise                                                                                                    |
| <b>4</b><br>4.1<br>4.2                                    | Elektrischer Anschluss           Allgemeine Hinweise zum elektrischen Anschluss                                                                                                    |
| <b>5</b><br>5.1<br>5.2<br>5.3<br>5.4<br>5.5               | Installation und Inbetriebnahme         Installation SD-Interface.       .3         Installation Feldbus       .3         Klemmenbeschreibung und LED-Anzeigen       .3         MAC-Adressen.       .4         Webserver       .4                                                                             |
| <b>6</b><br>6.1<br>6.2<br>6.3<br>6.4                      | Betrieb SD-Bus und Kommunikation         Einlernen von Sicherheitsschaltgeräten mit SD-Schnittstelle         Kommunikation mit externer SPS via Feldbus.         Zyklische Kommunikation         7         Azyklische Kommunikation und individuelle Ansteuerung SD-Geräte 7                                  |
| <b>7</b><br>7.1                                           | Anschlussbeispiel Auswertung Reihenschaltung8                                                                                                    |
| <b>8</b><br>8.1<br>8.2                                    | Diagnose<br>LED-Anzeigen                                                                                                    |
| <b>9</b><br>9.1<br>9.2<br>9.3<br>9.4                      | Inbetriebnahme und Wartung         Inbetriebnahme       9         Inbetriebnahme SDG       9         Funktionsprüfung       9         Verhalten bei Störungen       9                                                                                                    |
| <b>10</b><br>10.1<br>10.2                                 | Demontage und Entsorgung         1 Demontage                                                                                                    |
| 11                                                        | EU-Konformitätserklärung                                                                                                    |

### 1. Zu diesem Dokument

### 1.1 Funktion

Die vorliegende Betriebsanleitung liefert die erforderlichen Informationen für die Montage, die Inbetriebnahme, den sicheren Betrieb sowie die Demontage des Gerätes. Die Betriebsanleitung ist stets in einem leserlichen Zustand und zugänglich aufzubewahren.

SDG

# 1.2 Zielgruppe: autorisiertes Fachpersonal

Sämtliche in dieser Betriebsanleitung beschriebenen Handhabungen dürfen nur durch ausgebildetes und vom Anlagenbetreiber autorisiertes Fachpersonal durchgeführt werden.

Installieren und nehmen Sie das Gerät nur dann in Betrieb, wenn Sie die Betriebsanleitung gelesen und verstanden haben und Sie mit den geltenden Vorschriften über Arbeitssicherheit und Unfallverhütung vertraut sind.

Auswahl und Einbau der Geräte sowie ihre steuerungstechnische Einbindung sind an eine qualifizierte Kenntnis der einschlägigen Gesetze und normativen Anforderungen durch den Maschinenhersteller geknüpft.

#### 1.3 Verwendete Symbolik

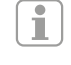

i

Information, Tipp, Hinweis: Dieses Symbol kennzeichnet hilfreiche Zusatzinformationen.

Vorsicht: Bei Nichtbeachten dieses Warnhinweises können Störungen oder Fehlfunktionen die Folge sein. Warnung: Bei Nichtbeachten dieses Warnhinweises kann ein Personenschaden und/oder ein Schaden an der Maschine die Folge sein.

# 1.4 Bestimmungsgemäßer Gebrauch

Das Schmersal-Lieferprogramm ist nicht für den privaten Verbraucher bestimmt.

Das Gerät darf ausschließlich entsprechend der folgenden Ausführungen oder für durch den Hersteller zugelassene Anwendungen eingesetzt werden. Detaillierte Angaben zum Einsatzbereich finden Sie im Kapitel "Produktbeschreibung".

#### 1.5 Allgemeine Sicherheitshinweise

Die Sicherheitshinweise der Betriebsanleitung sowie landesspezifische Installations-, Sicherheits- und Unfallverhütungsvorschriften sind zu beachten.

Weitere technische Informationen entnehmen Sie bitte den Schmersal Katalogen bzw. dem Online-Katalog im Internet unter products.schmersal.com.

Alle Angaben ohne Gewähr. Änderungen, die dem technischen Fortschritt dienen, vorbehalten.

Restrisiken sind bei Beachtung der Hinweise zur Sicherheit sowie der Anweisungen bezüglich Montage, Inbetriebnahme, Betrieb und Wartung nicht bekannt.

### 1.6 Warnung vor Fehlgebrauch

Bei nicht sachgerechter oder nicht bestimmungsgemäßer Verwendung oder Manipulationen können durch den Einsatz des Gerätes Gefahren für Personen oder Schäden an Maschinen- bzw. Anlagenteilen nicht ausgeschlossen werden.

S SCHMERSAL

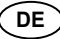

### 1.7 Haftungsausschluss

Für Schäden und Betriebsstörungen, die durch Montagefehler oder Nichtbeachtung dieser Betriebsanleitung entstehen, wird keine Haftung übernommen. Für Schäden, die aus der Verwendung von nicht durch den Hersteller freigegebenen Ersatz- oder Zubehörteilen resultieren, ist jede weitere Haftung des Herstellers ausgeschlossen.

Jegliche eigenmächtige Reparaturen, Umbauten und Veränderungen sind aus Sicherheitsgründen nicht gestattet und schließen eine Haftung des Herstellers für daraus resultierende Schäden aus.

# 2. Produktbeschreibung

# 2.1 Typenschlüssel

Diese Betriebsanleitung ist gültig für folgende Typen:

| SDO | -1-2-3 |                                                        |
|-----|--------|--------------------------------------------------------|
| Nr. | Option | Beschreibung                                           |
| 1   |        | Feldbusschnittstelle                                   |
|     | ETC    | EtherCAT                                               |
|     | PRN    | Profinet                                               |
|     | EIP    | Ethernet/IP                                            |
|     | MBT    | Modbus TCP                                             |
|     | OPU    | OPC UA                                                 |
|     | IOL    | IO-Link                                                |
| 2   |        | Diagnoseschnittstelle                                  |
|     | RJ     | RJ45                                                   |
|     | BT     | Bluetooth                                              |
| 3   |        | Steckbare Schraubklemmen: Eindrähtig (starr) oder      |
|     |        | feindrähtig (flexibel): 0,2 2,5 mm²;                   |
|     |        | Feindrähtig mit Aderendhülse: 0,25 2,5 mm <sup>2</sup> |
|     | CC     | Steckbare Federkraftklemmen: Eindrähtig (starr)        |
|     |        | oder feindrähtig (flexibel): 0,2 1,5 mm <sup>2</sup> ; |
|     |        | Feindrähtig mit Aderendhülse: 0,25 1,5 mm²             |

### 2.2 Bestimmung und Gebrauch

Das Feldbus-Gateway SDG wird in Verbindung mit Sicherheitssensoren, -zuhaltungen und Bedienfeldern mit serieller Diagnose eingesetzt. Diese Geräte verfügen anstelle des Diagnoseausgangs über eine serielle Eingangs- und Ausgangsleitung. Werden Geräte mit serieller Diagnose in Reihe geschaltet, werden neben den Sicherheitskanälen auch die Ein- und Ausgänge der Diagnosekanäle in Reihe geschaltet.

Max. 31 Geräte können auf diese Weise, auch als Reihenschaltung unterschiedlicher Geräte, hintereinandergeschaltet werden. Zur Auswertung wird die serielle Diagnoseleitung auf das hier beschriebene Feldbus-Gateway geführt. Das Gateway setzt die seriellen Informationen der Reihenschaltung auf das entsprechende Feldbusprotokoll um. Das Gateway wird abschließend als Slave in das vorhandene Feldbus-System eingebunden. Die Diagnosesignale aller SD-Geräte können, über den Feldbus-Master, durch das Steuerungssystem ausgewertet werden. Es können Betriebszustände gelesen aber auch Steuerbefehle, z.B. zur Entriegelung einer Sicherheitszuhaltung, an die Geräte in der Reihenschaltungskette ausgegeben werden. Die Information zur Funktion bzw. zu Störungen jedes einzelnen Gerätes in der Reihenschaltung werden automatisch in die eingebundene SPS geladen.

i.

Das Feldbus-Gateway erfüllt keinerlei Sicherheitsaufgaben. Die Sicherheitsüberwachung der Sicherheitsschaltgeräte muss unabhängig aufgebaut werden.

Das Gerät ist in Übereinstimmung mit EN 61131-2 Abschnitt 5.11, 7.8.2 und 8.3 sowie IEC 61131-2 clauses 8.2.1, 8.3, 7.2 und 7.3.

| 2.3 Technische Daten                                                                                                    |                                               |
|----------------------------------------------------------------------------------------------------|-----------------------------------------------|
| Allgemeine Daten                                                                                                    |                                               |
| Vorschriften:                                                                                                    | EN 61131-2, IEC 61131-2                       |
| EMV-Störfestigkeit:                                                                                                    | gemäß EMV-Richtlinie                          |
| EMV-Störaussendung:                                                                                                    | gemäß EMV-Richtlinie                          |
| Luft- und Kriechstrecken:                                                                                                    | gemäß EN 60664-1                              |
| Befestigung:                                                                                                    | Normschiene nach EN 60715                     |
| Anschlussbezeichnung:                                                                                                    | EN 60947-1                                    |
| Elektrische Kennwerte:                                                                                                    |                                               |
| Bemessungsbetriebsspann                                                                                                    | ung U.: 24 VDC (-15 %/+20 %)                  |
| Netzteil/Netzversorgung:                                                                                                    | Es muss ein ES1 oder PELV/SELV-Netzteil       |
| als Spannungsque                                                                                                    | lle verwendet werden oder durch zusätzliche   |
| Maßnahmen wird sic                                                                                                    | hergestellt, dass die Ausgangsspannung des    |
| Netzteil                                                                                                    | s auch im Fehlerfall 60 V nicht überschreitet |
| Die Netzver                                                                                                    | sorgung muss so auf die Geräteabsicherung     |
| (Charakt                                                                                                    | eristik/Schmelzintegral) abgestimmt werden    |
| (Onaraka                                                                                                    | dass eine Auslösung gewährleistet ist         |
| Absicherung der Betriebssr                                                                                                    | annung: 3 A (intern)                          |
| Stromaufnahme bei 24 VD                                                                                                    |                                               |
| Isolationskennwerte nach F                                                                                                    | N 60664_1:                                    |
| Remoculture in a contraction of the contraction of the contraction of | nung II: 22 VDC                               |
| Bemeasungsisolationsspan                                                                                                    | afostigkeit LL : 500 V                        |
|                                                                                                    | STESLIGKEIL U <sub>imp</sub> . 500 V          |
| Versekreutzus se sve di                                                                                                    | 11                                            |
| Verschmutzungsgrad:                                                                                                    |                                               |
| Bereitschaftsverzug nach d                                                                                                    | em Einschalten: 8 s (per Software)            |
| Persistenter Speicher:                                                                                                    | SD-Karte, batterielos                         |
| Mechanische Daten:                                                                                                    |                                               |
| Anschlussausführung:                                                                                                    | siehe 2.1                                     |
| Anschlussquerschnitt:                                                                                                    | siehe 2.1                                     |
| Anschlussleitung:                                                                                                    | starr oder flexibel                           |
| Anzugsdrehmoment für Ans                                                                                                    | schlussklemmen: 0,5 Nm                        |
| Werkstoff des Gehäuses:                                                                                                    | glasfaserverstärkter Thermoplast, belüftet    |
| Gewicht:                                                                                                    | 127 g                                         |
| Umgebungsbedingungen                                                                                                    | :                                             |
| Umgebungstemperatur:                                                                                                    | 0 °C +55 °C                                   |
|                                                                                                    | waagerechte (normale) Einbaulage              |
| Lager- und Transporttempe                                                                                                    | ratur: -25 °C +75 °C                          |
| Relative Feuchte:                                                                                                    | 5 % 95 %, nicht kondensierend                 |
| Schutzart:                                                                                                    | Gehäuse: IP40                                 |
|                                                                                                    | Klemmen: IP20                                 |
|                                                                                                    | Einbauraum: IP54                              |
| Dauerschockfestigkeit:                                                                                                    | 10 g / 6 ms                                   |
| Schockfestigkeit:                                                                                                    | 15 g / 11 ms                                  |
| Schwingfestigkeit:                                                                                                    | 10 Hz 57 Hz.                                  |
| 5 5                                                                                                    | Amplitude 0.35 mm                             |
|                                                                                                    | 57 Hz 150 Hz. 5 a                             |
| Höhenlage:                                                                                                    | max 2 000 m                                   |
|                                                                                                    |                                               |

All connected wires need to be rated at 65 °C minimum. Only use copper conductors. The product shall be provided with an enclosure suitable for the end use application. IP rating was not evaluated by UL.

Die verwendeten Softwarekomponenten von Drittanbietern und deren jeweiligen Lizenzbestimmungen finden Sie unter products.schmersal.com

# 3. Montage

շ(Ա)ստ

i

# 3.1 Allgemeine Montagehinweise

Die Befestigung erfolgt via Schnellbefestigung für Normschienen gemäß EN 60715.

Das Gehäuse mit der Oberseite in die Hutschiene einhängen und nach unten drücken, bis es einrastet.

### 3.2 Abmessungen

Geräteabmessungen (H/B/T): 98 × 22,5 × 115 mm

# 4. Elektrischer Anschluss

### 4.1 Allgemeine Hinweise zum elektrischen Anschluss

| $\land$                         | Der elektrische Anschluss darf nur im spannungslosen<br>Zustand und von autorisiertem Fachpersonal durchgeführt<br>werden.                                                                                                |
|---------------------------------|----------------------------------------------------------------------------------------------------|
|                                 |                                                                                                    |
| $\wedge$                        | Bei Neuinstallation oder Austausch des Netzteils muss der<br>Stecker der Ausgangsebene abgezogen und der korrekte<br>Anschluss der Versorgung (A1) kontrolliert werden.                                                   |
|                                 |                                                                                                    |
| $\land$                         | Bauelemente nur nach vorhergehender Entladung berühren.                                                                                                    |
|                                 |                                                                                                    |
| 1                               | Zur Vermeidung von EMV-Störgrößen müssen die physikali-<br>schen Umgebungs- und Betriebsbedingungen am Einbauort<br>des Produktes dem Abschnitt Elektromagnetische Verträg-<br>lichkeit (EMV) der EN 60204-1 entsprechen. |
|                                 |                                                                                                    |
| 1                               | Das SDG und alle SD-Slaves müssen an der gleichen 24-VDC-Versorgung angeschlossen werden.                                                                                                    |
|                                 |                                                                                                    |
| 1                               | Bei Versorgung des Geräts mit Wechselspannung kann das<br>Gerät beschädigt werden.                                                                                                    |
|                                 |                                                                                                    |
| i                               | Bei vertauschter Polarität der Versorgungsspannung kann das Gerät nicht betrieben werden.                                                                                                    |
|                                 |                                                                                                    |
| 1                               | Bei Aussetzen und Wiederkehr der Versorgungsspannung werden alle Dienste neu gestartet.                                                                                                    |
|                                 |                                                                                                    |
| 1                               | Bei Unterschreiten eines Pegels von 19,2 V der Versorgungs-<br>spannung schaltet sich das Gerät ab. Bei Überschreiten<br>eines Pegels von 30 V der Versorgungsspannung kann das<br>Gerät beschädigt werden.               |
|                                 |                                                                                                    |
| 1                               | Die längste Unterbrechungszeit der Versorgungsspannung beträgt 10 ms.                                                                                                    |
|                                 |                                                                                                    |
| Absetzl<br>· an Sch<br>· an Fed | <b>änge x des Leiters:</b><br>ıraubklemmen: 7 mm<br>lerkraftklemmen des Typs s oder f: 10 mm                                                                                                    |
|                                 |                                                                                                    |

Die Verdrahtung des SD-Interface erfolgt über Standard-Steuerleitungen. Die am Feldbus-Gateway angeschlossene Leitung für das SD-Interface von maximal 200 m Länge, sollte eine Leitungskapazität von 60 nF nicht überschreiten. Normale Steuerleitungen vom Typ LiYY oder H05VV-F, mit Querschnitten von 0,25 mm<sup>2</sup> bis 1,5 mm<sup>2</sup> (AWG16 – AWG24) haben bei 200 m Länge eine Leitungskapazität von ca. 30 ... 45 nF.

Zur Belegung der Anschlussklemmen siehe Abschnitt 5.3.

# 4.2 Kodierung der Anschlussklemmen

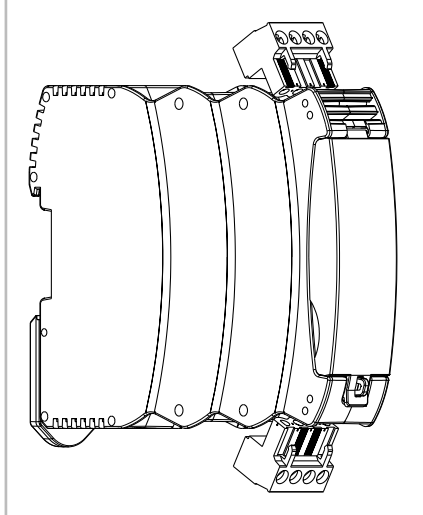

### 5. Installation und Inbetriebnahme

### 5.1 Installation SD-Interface

Elektronische Sicherheitssensoren und -zuhaltungen sind nach den technischen Daten der Einzelgeräte zu verschalten. Es wird eine Reihenschaltung der Sicherheitskanäle und der Diagnosekanäle aufgebaut.

Die serielle Diagnoseleitung wird hierzu von Gerät zu Gerät verbunden und auf die Klemme SD des SD-Gateways geführt. Der SD-Anschluss des SD-Gateways wird hierbei mit dem SD-Eingang des ersten Gerätes in der Reihe verbunden. Der SD-Ausgang des ersten Gerätes wird mit dem SD-Eingang des folgenden Gerätes verbunden, usw. Der Ausgang des letzten Gerätes bleibt unbeschaltet. Er darf keinesfalls mit der Betriebsspannung oder GND verbunden werden.

Anschlussbeispiel siehe Abschnitt 7.1.

# 5.2 Installation Feldbus

Der Feldbus sollte über Standard Feldbus-Leitungen und RJ45-Steckverbinder an die dafür vorgesehenen Buchsen des SDG angeschlossen werden.

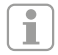

Hierbei sind die Vorgaben zur Installation des jeweiligen Feldbussystems zu beachten.

# 5.3 Klemmenbeschreibung und LED-Anzeigen

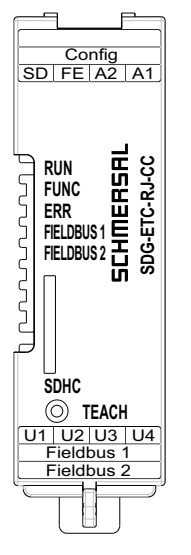

Abbildung 1: Frontplatte SDG mit Bezeichnungen LED und Anschlussklemmen

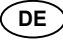

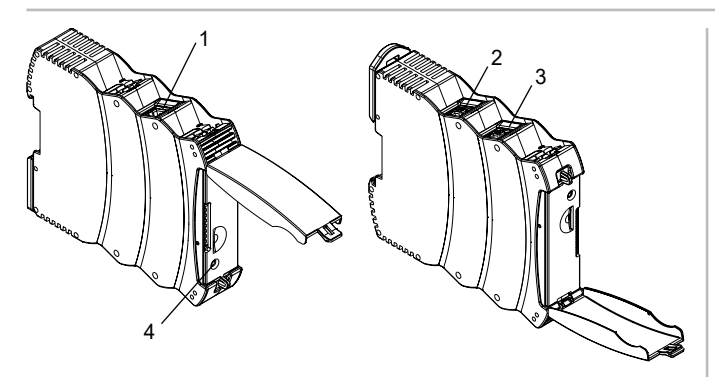

Abbildung 2: Oberseite SDG (links) und Unterseite (rechts) (Position 1-4 vgl. Tabelle 1)

# Tabelle 1: Klemmen- und Funktionsbeschreibung

| Klemme (Pos.)   | Funktion                                       |
|-----------------|------------------------------------------------|
| A1              | Betriebsspannung +24 VDC                       |
| A2              | Betriebsspannung 0 V                           |
| FE              | Funktionserde                                  |
| SD              | SD-Bus                                         |
| Config (1)      | Diagnose- und Konfigurationsschnittstelle      |
| U1              | n.c.                                           |
| U2              | n.c.                                           |
| U3              | n.c.                                           |
| U4              | n.c.                                           |
| Field bus 2 (3) | SDG-ETC : EtherCAT Out<br>SDG-PRN : Profinet 1 |
| Field bus 1 (2) | SDG-ETC : EtherCAT In<br>SDG-PRN : Profinet 2  |
| TEACH (4)       | Taster "TEACH" zum Einlernen der SD-Kette      |
| SDHC            | SD-Karte                                       |

Der Anschluss FE (Funktionserde) muss zwingend an PE angeschlossen werden.

Wenn A2 und PE keine Verbindung haben, muss FE an A2 angeschlossen werden.

# Tabelle 2: LED-Anzeigen

| LED  | Funktion                                                                                 | Anzeige                              | Kommentar |
|------|------------------------------------------------------------------------------------------|--------------------------------------|-----------|
| RUN  | Betriebsbereit /<br>Spannung vor-<br>handen                                              | Leuchtet<br>"GRÜN"                   |           |
|      | Über-/Unterspan-<br>nung erkannt                                                         | Leuchtet<br>"ROT"                    |           |
|      | Werks-Reset läuft                                                                        | Blinkt "ROT"<br>und blinkt<br>"GRÜN" |           |
|      | Keine Spannung<br>angeschlossen                                                          | "AUS"                                |           |
| FUNC | Teachen ist erfor-<br>derlich/ lst- und<br>Soll-Konfiguration<br>passt nicht             | Blinkt<br>"GELB"                     |           |
|      | keine SD-Kette<br>angeschlossen<br>oder SD-Kette im<br>laufenden Betrieb<br>unterbrochen | Leuchtet<br>"GELB"                   |           |

|   | LED                | Funktion                                                                                           | Anzeige           | Kommentar                           |
|---|--------------------|----------------------------------------------------------------------------------------------------|-------------------|-------------------------------------|
| E | ERR                | Einlernvorgang<br>läuft                                                                            | Blinkt<br>"GELB"  |                                     |
|   |                    | SD-Kurzschluss                                                                                     | Blinkt<br>"ROT"   |                                     |
|   |                    | SD-Spannung,<br>Datenqualität nicht<br>gut oder SD-Kette<br>im laufenden Be-<br>trieb unterbrochen | Blinkt<br>"GELB"  |                                     |
|   |                    | lst- und Soll-Kon-<br>figuration passt<br>nicht                                                    | Leuchtet<br>"ROT" |                                     |
|   | Field bus<br>LED 1 | Funktion und<br>Bezeichnung<br>entsprechend<br>jeweiliger Feldbus-<br>spezifikation                |                   | SDG-ETC: EC RUN<br>SDG-PRN: DCP     |
|   | Field bus<br>LED 2 | Funktion und<br>Bezeichnung<br>entsprechend<br>jeweiliger Feldbus-<br>spezifikation                |                   | SDG-ETC: EC ERR<br>SDG-PRN: BUS ERR |

# 5.4 MAC-Adressen

Das Gerät verfügt über bis zu vier separate MAC-Adressen.

- 1. Diagnose- und Konfigurationsschnittstelle
- (MAC-Adresse ist auf dem Typenschild angegeben)
- 2. ggf. interne MAC-Adresse Feldbuscontroller (entspricht dem Wert von 1.) um den Wert 1 inkrementiert) 3. ggf. MAC-Adresse Schnittstelle Feldbus 1
- (entspricht dem Wert von 1.) um den Wert 2 inkrementiert) 4. ggf. MAC-Adresse Schnittstelle Feldbus 2
- (entspricht dem Wert von 1.) um den Wert 3 inkrementiert)

Beispiel: Die auf dem Typenschild angegebene MAC-Adresse lautet XX:XX:XX:XX:XX:3C, dann berechnen sich die weiteren MAC-Adressen folgendermaßen:

- interner Netzwerkcontroller: XX:XX:XX:XX:XX:3D
- Field bus 1: XX:XX:XX:XX:XX:3E
- Field bus 2: XX:XX:XX:XX:XX:3F

# 5.5 Webserver

Das SDG verfügt über einen integrierten Webserver, der über die Ethernet-RJ45-Schnittstelle "Config" erreichbar ist. Im Auslieferungszustand verfügt das SDG über eine feste, voreingestellte IP(v4)-Adresse: - 192,168,1,10

Die IP(v4)-Adresse kann über das Menü "Einstellungen" geändert werden. Es kann auch die Verwendung einer dynamischen, per DHCP vergebenen IP-Adresse eingestellt werden.

Der Zugang zum Webserver ist passwortgeschützt. Die Initial-Zugangsdaten lauten.

- Name: schmersal
- Passwort: schmersal

Stellen Sie sicher, dass Sie unmittelbar nach Erstinbetriebnahme ein neues, sicheres, geheimes Passwort vergeben.

Der Webserver hat drei Bereiche:

# Startseite/Übersicht

In diesem Bereich befindet sich auf der linken Seite ein Bereich mit diversen Informationen zum Systemzustand des Gateways

- Betriebsstundenzähler
- Hardware- und Software-Version
- Typenschlüssel und Seriennummer
- -Prozessortemperatur
- Pegel Versorgungsspannung
- Informationen Feldbus
- Konfiguration SD-Bus (Anzahl geteachter und gefundener Geräte)
- Kapazität SD-Karte

Weiterhin befindet sich im zentralen Bereich eine Darstellung des Systemlogs. Auf die Logdatei kann auch über die SD-Karte des SDG zugegriffen werden. Das Systemlog kann nur persistent geschrieben werden, wenn eine SD-Karte eingelegt ist.

|                                                                                                    |                                                                              |         | S SCHMERSAL       |
|----------------------------------------------------------------------------------------------------|------------------------------------------------------------------------------|---------|-------------------|
| Owners Mitchells                                                                                                    |                                                                              |         | Settings 10.      |
| Schmersal SD G                                                                                                    | ateway (Profinet) C                                                          | berview |                   |
|                                                                                                    |                                                                              | E       | - Heg             |
| The Start Start St | 000-994.3<br>000-994.5<br>0.5<br>0.5<br>0.5<br>0.5<br>0.5<br>0.5<br>0.5<br>0 |         | <pre>int it</pre> |
| Carlipsoit                                                                                                    | n Malaine                                                                    |         |                   |
| Windowski<br>Rubert Hone<br>Ball, Fair Melsammi<br>Ball, Fair Schemen<br>Ball, Fair S<br>Ball, Fair S<br>Ball, Fair S                                                                                                    | 100,000,000<br>01,000,000<br>01,000,000,00<br>01,000,000                     |         |                   |
| Settiment                                                                                                    | -                                                                            |         |                   |
| Extent concerning<br>recent support by                                                                                                    | Total State and Concerning of the                                            |         |                   |

Abbildung 3: Startseite Webserver

### SD-Geräte

In diesem Bereich befinden sich Informationen zum Betrieb des SD-Bus. Im linken Bereich sind Daten zur Signalqualität. Außerdem besteht die Möglichkeit den Teach-Vorgang anzustoßen und Geräte SD-Geräte direkt anzusteuern.

- Feldbus
  - Typ des verwendeten Feldbus
  - Detailangaben des Feldbusgerätetyps SDG (z.B. Vendor und Device ID)
  - Verbindungszustand Feldbus

#### - SD-Bus Status und Statistik

- Anzahl der bisher erfolgten Einschaltvorgänge
- Betriebsstundenzähler
- Status des SD-Bus
- Anzahl empfangener/gesendeter Bytes
- Anzahl empfangener/gesendeter Datenframes
- Anzahl erfolgter und gescheiterter Wiederholungen
- Anzahl der Prüfsummenfehler
- Zustand des SD-Bus
- Aktiv ja/nein
- Startup abgeschlossen
- Master im Startup
- Fehlerzustand Master
- Kommunikationsfehler
- Initialisierungsfehler
- Kurzschluss auf SD-Bus
- Teach erforderlich

# - SD-Gerät ansteuern

- Gerät: Auswahl des zu adressierenden SD-Teilnehmers
- Befehl: Eingabe des Aufrufbytes, hex-codiert
- Ausführen: Mit Klick auf "Ausführen" wird das angegebene Aufrufbyte an den ausgewählten SD-Teilnehmer gesendet.

Sofern ein Teachen erforderlich sein sollte, kann im Bereich "SD-Bus Status und Statistik" über das Betätigen des Tasters "TEACH" der Teach-Vorgang ausgelöst werden. Schmersal SD Galeway (EtherCAT) SD-Devices

|                                                                                                    | 1914 (J.)                                                                                                    |               |                                                                                                    | 10-Detti at |       |          |     |    |
|----------------------------------------------------------------------------------------------------|----------------------------------------------------------------------------------------------------|---------------|----------------------------------------------------------------------------------------------------|-------------|-------|----------|-----|----|
| Northea<br>Review IF<br>Deces II<br>Connolder Ante                                                                                                    | District<br>Intel<br>types<br>DL                                                                                    | Address<br>ja | New Joseph Lange and Series<br>2 March 2000 (1990) (1990) (1                                                                                                    | New West    | -     | Latine : | 100 | 10 |
| 101                                                                                                    | 14.00 C                                                                                                    | 4             | Halan<br>1 Ditty in the self-and<br>2 Distance Security                                                                                                    | 11.000      | and a | 14       | 40  | -  |
| spike<br>(Seattorn New<br>Kars<br>(Seattorn New<br>Kars)<br>(Seatorn And<br>(Seatorn And Colling)<br>(Seatorn And Colling)<br>(Seatorn Christian<br>(Seatorn Christian<br>(Seatorn Seatorn)<br>(Seatorn Christian<br>(Seatorn)<br>(Seatorn) | n Barra ID<br>Barra ID<br>Barra ID<br>Barra ID<br>Dan<br>Dan<br>Dan<br>Dan<br>Dan<br>Dan<br>Dan<br>Dan<br>Dan<br>Da |               | 1973 (1)<br>- State stapel and and<br>- State State State<br>- State State State<br>- State State State<br>- State State State<br>- State State State<br>- State State<br>- State State<br>- State State<br>- State State<br>- State State<br>- State State<br>- State State<br>- State State<br>- State State<br>- State<br>- State State<br>- State<br>- State |             |       |          | 10  | -  |
| letin (                                                                                                    | Priell -                                                                                                    |               |                                                                                                    |             |       |          |     |    |
|                                                                                                    | 12.11                                                                                                    |               |                                                                                                    |             |       |          |     |    |
| 14                                                                                                    | 100                                                                                                    |               |                                                                                                    |             |       |          |     |    |
| Almost C.                                                                                                    | 1.000                                                                                                    |               |                                                                                                    |             |       |          |     |    |

Abbildung 4: Detailansicht SD-Geräte Webserver

#### Einstellungen

In diesem Bereich kann das Passwort und die IPv4-Adresse geändert werden.

#### Passwort

 Dazu geben Sie das bestehende Passwort und das neue Passwort in die dafür vorgesehenen Felder ein und bestätigen mit "Execute". Beim nächsten Neustart wird bei Aufruf des Webservers über die Diagnoseschnittstelle das neue Passwort abgefragt.

#### - IP-Adresse

- Tragen Sie die gewünschte IP-Adresse, Subnetzmaske und Gateway-Adresse ein
- Falls gewünscht können die IP-Informationen auch über DHCP bezogen werden. In diesem Falle wählen Sie die entsprechende Checkbox aus. Über "Execute" werden die Einstellungen übernommen.

|                                                                                                    | S SCHMERSA           |
|----------------------------------------------------------------------------------------------------|----------------------|
| Demonal & Ro Demon                                                                                                    |                      |
| Schmersal SD Gateway Settings                                                                                                    |                      |
| (Charge parment)                                                                                                    | Alexen (             |
| and a part of the second of the second of th | Definition 0         |
| And American Street Street Str | And Accesses         |
|                                                                                                    |                      |
|                                                                                                    | arrang allows Arra - |
|                                                                                                    | (*****               |

Abbildung 5: Einstellungen

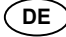

# 6. Betrieb SD-Bus und Kommunikation

# 6.1 Einlernen von Sicherheitsschaltgeräten mit SD-Schnittstelle

Bei Erstinbetriebnahme oder bei einer durch das SD-Gateway festgestellten Abweichung zwischen gespeicherter und festgestellter Konfiguration (d.h. Anzahl, Typ und Reihenfolge der SD-Kette) ist ein Einlernen der SD-Kette erforderlich. Das Gerät zeigt über ein Blinken der "FUNC"-LED an, dass ein Einlernen erforderlich ist. Es gibt drei alternative Möglichkeiten das Einlernen einer SD-Kette anzustoßen.

# Möglichkeit 1 – Konfigurations- und Diagnoseschnittstelle:

Über den Taster "TEACH" auf der Seite "SD-Geräte" kann der Einlernvorgang über das Webinterface angestoßen werden.

# Möglichkeit 2 – Taster "TEACH":

Halt man den Taster "TEACH" auf der Frontplatte des SDG für 2 Sekunden gedrückt, so wird der Einlernvorgang eingeleitet

# Möglichkeit 3 – Feldbus:

Per azyklischem Kommando kann der Einlernvorgang via Feldbus angestoßen werden. Dafür muss das erste Byte des Aufrufes mit dem Befehl 0x63 belegt werden, das zweite Byte mit der Adresse des Gateways 0x00 (s. dazu auch Abschnitt 6.4, Tabelle 4).

Der Ablauf des Einlernvorganges ist auch in Abschnitt 9.2 unter "Einlernen SD-Kette" bechrieben.

| Um Fehlbedienungen vorzubeugen, ist zum E        |
|--------------------------------------------------|
| Tasters ein Hilfsmittel (z.B. Kugelschreiber) er |
| Verwenden Sie keine Gegenstände die u.U. a       |
| einen Kurzschluss auslösen können.               |

Der Taster befindet sich senkrecht unter der Öffnung in der Frontplatte. Ein leichter Druck ist zum Betätigen des Tasters ausreichend. Eine übermäßige Krafteinwirkung auf den Taster oder andere Bauteile kann das Gerät beschädigen.

# 6.2 Kommunikation mit externer SPS via Feldbus

Ein Gateway stellt auf dem Feldbus die Daten von insgesamt 32 SD-Geräten (31 SD-Slaves + 1 SD-Master/SD-Gateway) dar. Die Daten des SD-Bus werden auf dem Feldbus mit insgesamt 64 Worten zu je 2 Bytes dargestellt. Davon entfallen 32 Worte auf Eingangs- und 32 Worte auf Ausgangsdaten. Die Ausgangsdaten bilden dabei die Aufruf-Befehle an die jeweiligen SD-Bus-Teilnehmer, die Eingangsdaten enthalten die jeweiligen Antworten. Unabhängig von der Anzahl der tatsächlich eingelernten Sicherheitsschaltgeräten werden auf dem Feldbus immer 64 Byte Eingangs- und Ausgangsdaten belegt.

# Einbinden SDG in Feldbuskommunikation

Das SDG wird als Feldgerät in eine bestehende Feldbusumgebung eingebunden. Dazu ist die entsprechende Feldbus-spezifische Gerätebeschreibungsdatei zu verwenden. Diese Datei kann unter www.products.schmersal.com heruntergeladen werden. Die Feldbuskommunikation des Gateways setzt einen funktionierenden Feldbusmaster voraus.

Unabhängig von der Anzahl der eingelernten Sicherheitsschaltgeräte stellt das Gateway immer die maximale Anzahl an Geräten bzw. deren Daten dar. Die Ausgangsdaten (1 WORD = 2 Byte, ggf. 1 Byte) entsprechen dabei dem Aufrufbyte, die Ausgangsdaten (immer 1 vollständiges WORD = 2 Byte) dem Statusbyte und dem Diagnosebyte (Warnungs oder Fehler, vgl. Abschnitt 6.2). Die Sortierung der Daten in der Feldbusumgebung richtet sich dabei nach der Reihenfolge der Geräte in der physischen Installation, d.h. die Eingangs- und Ausgangsdaten des ersten Gerätes der Reihenschaltung werden als erstes Element auf dem Feldbus dargestellt.

Sicherheitsschaltgeräte mit SD-Interface können dabei über das entsprechende Aufrufbyte bzw. das WORD der Feldbus-Ausgangsdaten angesteuert werden. So kann z.B. die Verriegelung von Zuhaltungen verriegelt werden, oder die LEDs der Leuchttaster von Bedienfeldern geschaltet werden.

| Bit<br>Index | Aufruf-Byte                                                 | Antwort-Byte                                                      | Diagnose Fehlerwarnung                                                           | Diagnose Fehler                                  |
|--------------|-------------------------------------------------------------|-------------------------------------------------------------------|----------------------------------------------------------------------------------|--------------------------------------------------|
| 0            | Magnet ein, unabhängig von<br>Arbeits-oder Ruhestromprinzip | Sicherheitsausgang eingeschaltet                                  | Fehler am Ausgang Y1                                                             | Fehler am Ausgang Y1                             |
| 1            | -                                                           | Schutzeinrichtung geschlossen<br>UND Sperren / Entsperren möglich | Fehler am Ausgang Y2                                                             | Fehler am Ausgang Y2                             |
| 2            | -                                                           | Betätiger erkannt und gesperrt                                    | Querschluss                                                                      | Querschluss                                      |
| 3            | -                                                           | -                                                                 | Übertemperatur                                                                   | Übertemperatur                                   |
| 4            | -                                                           | Eingangszustand X1 und X2                                         | -                                                                                | Falscher oder defekter Betätiger,<br>Bügelbruch  |
| 5            | -                                                           | Gültiger Betätiger erkannt                                        | Interner Gerätefehler                                                            | Interner Gerätefehler                            |
| 6            | -                                                           | Fehlerwarnung                                                     | Kommunikationsfehler zwischen<br>Feldbus-Gateway und Sicher-<br>heitsschaltgerät | -                                                |
| 7            | Fehlerquittierung                                           | Fehler (Freigabepfad abgeschaltet)                                | Drehkreuz in nicht erlaubter<br>Zwischenstellung                                 | Drehkreuz in nicht erlaubter<br>Zwischenstellung |

(DE)

etätigen des

forderlich. uf der Platine

# Tabelle 3: Beispielhafte zyklische SD-Daten AZM300

### 6.3 Zyklische Kommunikation

Während des Betriebes läuft auf dem SD-Bus eine zyklische Kommunikation, deren Inhalt zyklisch auf den Feldbus übertragen wird. Jeder SD-Bus-Teilnehmer hat je ein Wort Ausgangsdaten, Aufrufbyte 00 und Aufrufbyte 01 (bei SD-Slaves unbenutzt), sowie ein Wort Eingangsdaten, bestehend aus Antwortbyte und Diagnosebyte (SD-Gateway Antwortbyte 00 s. Tabelle 6, Antwort letztes azyklisches Kommando Antwortbyte 01 SD-Gateway, s. Tabelle 4)

### 6.4 Azyklische Kommunikation und individuelle Ansteuerung SD-Geräte

Neben der zyklischen Kommunikation besteht die Möglichkeit per azyklischer Kommunikation gezielt einzelne SD-Bus-Teilnehmer aufzurufen, die dann die entsprechenden Kommandos ausführen. Die spezifische Antwort befindet sich dann in Antwortbyte 01 des Gateways

### Via Feldbus

Bei aktivem Feldbus besteht die Möglichkeit azyklischer Kommunikation.

Mit einem fest definierten Ablauf können über die 2 Aufruf-Bytes (Feldbus Aufruf-Byte 00 und Byte 01) und das Datenbyte (Feldbus Antwort-Byte 01) azyklisch Daten der einzelnen SD-Slaves abgefragt werden (s. Tabelle 4). Über das Befehlsbyte wird festgelegt, welche Daten von einem Slave abgefragt werden sollen. Mit dem SD-Adressbyte wird das SD-Gerät im SD-Interface definiert, von dem die Daten abgefragt werden. Im Feldbus Antwort-Byte 01 werden dann die Antwortdaten des SD-Slaves abgelegt.

- 1. Die Steuerung löscht vor oder nach jedem Auftrag das Datenbyte. Es erfolgt eine Rückmeldung über das Antwortbyte, ob die Daten gelöscht wurden:
- 0xFF: Daten gelöscht, azyklischer Datendienst bereit.
  2. Die Steuerung schreibt zuerst die SD-Adresse in das Feldbus Aufruf-Byte 01.
- Danach schreibt die Steuerung das Befehlsbyte in das Feldbus Aufruf-Byte 00.
- 3. Die Antwortdaten werden im Feldbus Antwort-Byte 01 der Steuerung zur Verfügung gestellt.

Das Datenbyte kann als Antwort auch eine Fehlermeldung enthalten: **0xFE**: Befehlsfehler, nicht definierter Befehl wurde aufgerufen.

**0xFD**: Adressfehler, ungültige Slave-Adresse für den ausgewählten Befehl, oder Slave-Adresse eines nicht vorhandenen SD-Slaves, gewählt.

# Individuelle Diagnose via Webserver

Ohne aktiven Felbus können über den Webserver, unter "SD-Devices" im Bereich "Direct control SD-Device", einzelne Geräte individuell angesteuert werden. Dazu muss der entsprechende Befehl (s. Dokumentation SD-Geräte, z.B. AZM300, I/O-Daten und Diagnosedaten - Aufrufbyte) eingegeben und die Zieladresse ausgewählt werden. Mit Betätigen der Schaltfläche "Execute" wird der Befehl ausgeführt.

| Tabelle 4: Befehlsübersicht und Antwortdaten az | zyklische Kommunikation |
|-------------------------------------------------|-------------------------|
|-------------------------------------------------|-------------------------|

| Befehle<br>Azyklische Datenabfrage                         | Befehlsbyte<br>Feldbus Byte<br>00 (Aufruf) | SD-Adresse<br>Feldbus Byte<br>01 (Aufruf) | Datenbyte<br>Feldbus Byte<br>01 (Antwort) | Beschreibung Daten                                                                               |
|------------------------------------------------------------|--------------------------------------------|-------------------------------------------|-------------------------------------------|--------------------------------------------------------------------------------------------------|
| Datenbyte löschen                                          | 0x00                                       | -                                         | 0xFF                                      | Daten gelöscht,<br>bereit für neuen Befehl                                                       |
| Anzahl an projektierten SD-Slaves lesen                    | 0x01                                       | 0x00                                      | 0x01 0x1F                                 | Anzahl projektierter Slaves, 1 bis 31                                                            |
| Gerätekategorie eines SD-Slaves lesen                      | 0x02                                       | 0x01 0x1F                                 | 0x30 0xF8                                 | Gerätekategorie des adressierten<br>Slaves, s. Tabelle 5                                         |
| Hardware-Revision eines SD-Slaves lesen                    | 0x03                                       | 0x01 0x1F                                 | 0x41 0x5A                                 | Hardware-Revision A – Z<br>als ASCII-Zeichen                                                     |
| Hardware-Revision SDG lesen                                | 0x03                                       | 0x00                                      | 0x01 0x63                                 | Hardwarerevision 199<br>(Major-Version/Vorkommastelle der<br>SW-Version)                         |
| Software-Version SD-Gerät lesen High-Byte (SDG und Slaves) | 0x04                                       | 0x00 0x1F                                 | 0x00 0x63                                 | Software-Version High-Byte 099<br>(Major-Version/Vorkommastelle<br>entspricht Hardware-Revision) |
| Software-Version SD-Gerät lesen Low-Byte (SDG und Slaves)  | 0x05                                       | 0x00 0x1F                                 | 0x00 0x63                                 | Software-Version Low-Byte 099<br>Major-Version/Vorkommastelle<br>entspricht Hardware-Revision    |
| Anzahl der real vorhandenen SD-Slaves lesen                | 0x06                                       | 0x00                                      | 0x00 0x1F                                 | Anzahl der der gefundenen Slaves,<br>0 bis 31                                                    |
| Lesen Byte 0 der Fertigungsnummer eines<br>SD-Slaves       | 0x07                                       | 0x01 0x1F                                 | 0x30 0x39<br>0x41 0x5A                    | 09 ASCII<br>AZ ASCII                                                                             |
| Lesen Byte 1 der Fertigungsnummer eines<br>SD-Slaves       | 0x08                                       | 0x01 0x1F                                 | 0x30 0x39<br>0x41 0x5A                    | 09 ASCII<br>AZ ASCII                                                                             |
| Lesen Byte 2 der Fertigungsnummer eines SD-Slaves          | 0x09                                       | 0x01 0x1F                                 | 0x30 0x39<br>0x41 0x5A                    | 09 ASCII<br>AZ ASCII                                                                             |
| Lesen Byte 3 der Fertigungsnummer eines SD-Slaves          | 0x0A                                       | 0x01 0x1F                                 | 0x30 0x39<br>0x41 0x5A                    | 09 ASCII<br>AZ ASCII                                                                             |
| Lesen Byte 4 der Fertigungsnummer eines SD-Slaves          | 0x0B                                       | 0x01 0x1F                                 | 0x30 0x39<br>0x41 0x5A                    | 09 ASCII<br>AZ ASCII                                                                             |
| Einlernen der gefundenen SD-Kette (Teachen)                | 0x63                                       | 0x00                                      | 0x00                                      | SD-Kette wurde neu eingelernt                                                                    |

(DE)

Um die SD-Kette automatisiert zu indentifizieren, kann die Gerätekategorie aller angeschlossenen SD-Slaves via Feldbus ausgelesen werden (s. dazu auch Befehlsübersicht und Antwortdaten azyklische Kommunikation).

### Tabelle 5: SD-Gerätekategorien

| Gerätekategorie | Beschreibung                                  |
|-----------------|-----------------------------------------------|
| 0x30            | CSS 34, Sicherheitssensor                     |
| 0x31            | AZM 200, Sicherheitszuhaltung "Z"-Variante    |
| 0x32            | MZM 100, Sicherheitszuhaltung "Z"-Variante    |
| 0x33            | AZ 200, Sicherheitsschalter                   |
| 0x34            | CSS 30S, Sicherheitssensor                    |
| 0x35            | MZM 100 B, Sicherheitszuhaltung "B"-Variante  |
| 0x36            | AZM 300B, Sicherheitszuhaltung "B"-Variante   |
| 0x37            | RSS 36, Sicherheitssensor                     |
| 0x38            | AZM 300Z, Sicherheitszuhaltung "Z"-Variante   |
| 0x39            | RSS 16, Sicherheitssensor                     |
| 0x3A            | RSS 260, Sicherheitssensor                    |
| 0x3D            | MZM 120 B, Sicherheitszuhaltung "B"-Variante  |
| 0x3E            | MZM 120 BM, Sicherheitszuhaltung "B"-Variante |
| 0x3F            | AZM 201Z, Sicherheitszuhaltung "Z"-Variante   |
| 0x40            | AZM 201B, Sicherheitszuhaltung "B"-Variante   |
| 0x41            | BDF200, Bedienfeld                            |
| 0x43            | AZ 201, Sicherheitsschalter                   |

# Tabelle 6: SDG-Master Diagnosedaten und Systemfehler, Antwortbyte Teilnehmer 0x00

| Bit | Zustand                   | Beschreibung                                                                                                    |
|-----|---------------------------|----------------------------------------------------------------------------------------------------|
| 0   | Störung SD-Interface      | Sammelstörmeldung, Meldung 1 Sek. Verzögert, SD-Daten nicht mehr gültig.                                                                                                   |
| 1   | -                         |                                                                                                    |
| 2   | -                         |                                                                                                    |
| 3   | -                         |                                                                                                    |
| 4   | SD-Initialisierungsfehler | Neuinitialisierung der SD-Kette erforderlich. Versorgungsspannung SD-Master und angeschlossene Geräte aus- und wiedereinschalten. Ggf. sind keine SD-Slaves angeschlossen. |
| 5   | SD-Teach-Fehler           | Aufbau der SD-Kette weicht von der gespeicherten Konfiguration ab. Durch erneutes Einlernen (Teach)<br>bestätigen.                                                         |
| 6   | SD-Kurzschluss            | Kurzschluss SD-Leitungen. Spannungslos schalten und Fehler beheben.                                                                                                    |
| 7   | SD-Kommunikationsfehler   | Ein oder mehrere SD-Slaves nicht ansprechbar. Daten der SD-Slaves nicht mehr gültig. SD-Installation auf Fehler prüfen.                                                    |

DE

# 7. Anschlussbeispiel

# 7.1 Auswertung Reihenschaltung

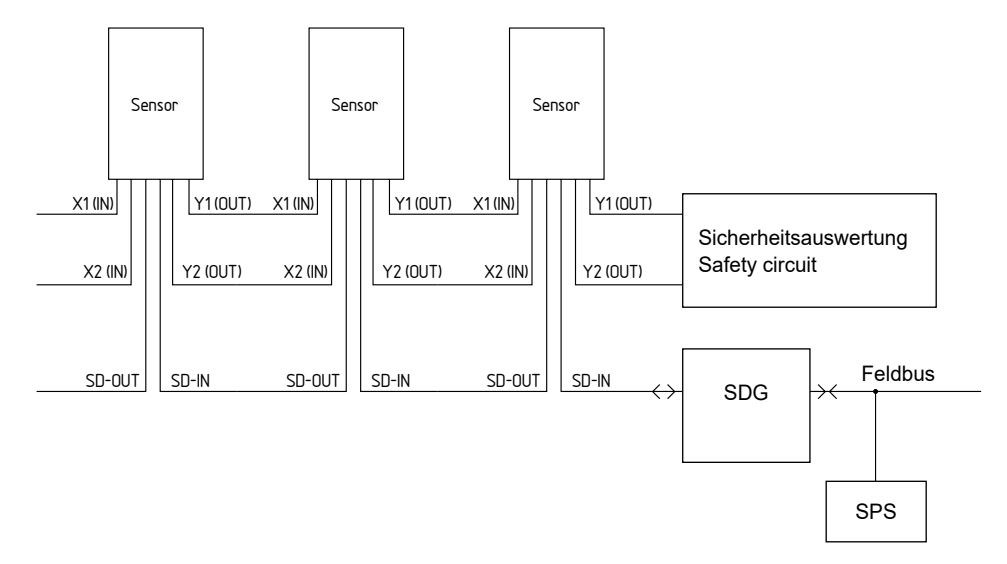

### Zubehör für die Reihenschaltung

Zur komfortablen Verdrahtung und Reihenschaltung von SD-Geräten stehen die Y-Verteiler CSS-Y-8P, passive Feldbox PFB-SD-4M12-SD (Variante für die Feldebene) und das Schaltschrank-Verteilermodul PDM-SD-4CC-SD (Variante für den Schaltschrank, aufschiebbar auf Tragschiene) sowie weiteres umfangreiches Zubehör zur Verfügung. Mehr Informationen in unseren Onlinekatalog unter products.schmersal.com.

### 8. Diagnose

i

### 8.1 LED-Anzeigen

Beschreibung der LED-Anzeigen siehe Tabelle 2 in Abschnitt. 5.3.

#### 8.2 Störungen

Störungen und Fehlerursachen werden durch den entsprechenden Zustand der ERR-LED angezeigt. Beschreibung der LED-Anzeigen siehe Tabelle 2 in Abschnitt. 5.3.

#### 9. Inbetriebnahme und Wartung

#### 9.1 Inbetriebnahme

Das Feldbus-Gateway ist zur Montage in einem Schaltschrank mit der Schutzart IP54 vorgesehen.

Das Feldbus-Gateway ist bei Anlieferung betriebsbereit.

#### 9.2 Inbetriebnahme SDG

Sofern eine persistente (d.h. auch nach dem Abschalten und Wiedereinschalten verfügbare) Konfiguration und ein persistentes Systemlog erforderlich sind, muss vor Inbetriebnahme eine Micro SD-Karte mit ausreichend Speicherkapazität (Empfehlung > 4 GByte) in den Kartenslot des SDG einsteckt werden.

#### **Einlernen SD-Kette**

Schließen Sie das SDG zunächst an eine vorhandene SD-Kette an die SD-Geräte sollten zunächst spannungslos sein. Zur Inbetriebnahme ist das Gerät und die SD-Teilnehmer mit der Spannungsversorgung (24 VDC, 0 V, FE) zu verbinden. Das Gerät startet, erkennbar am Aufleuchten der LEDs (s. dazu auch Abschnitt 5.3). Das System sollte ca. 30 Sekunden nach dem Einschalten betriebsbereit sein - überprüfen Sie das anhand der LED-Anzeigen des SDG. Sollte es sich um eine Erstinbetriebnahme handeln, ist das Einlernen (Teach) der angeschlossenen SD-Kette erforderlich. Auch bei Änderungen der SD-Kette (z.B. Austausch, Entfernen oder Hinzufügen von Geräten) ist ein erneutes Einlernen erforderlich. Die Notwendigkeit zum Einlernen wird durch ein Blinken der FUNC-LED angezeigt. Das Einlernen kann durch das Gedrückt-Halten des Tasters "TEACH" auf der Vorderseite des Gateways (siehe Abb. 2) für zwei Sekunden, über die Weboberfläche oder über Feldbus ausgelöst werden. Dieser Vorgang kann einige Sekunden dauern. Ein erfolgreiches Einlernen wird durch Erlöschen der "FUNC"-LED angezeigt. Details der angeschlossenen SD-Kette können nun auch über den Webserver (Bereich SD-Geräte) eingesehen werden.

### Anzeigen der SD-Kette

Durch zweimaliges Betätigen des Tasters "TEACH" auf der Frontplatte des Gateways (maximaler Abstand 1 s) wird die Anzahl der tatsächlich mit dem Gateway verbundenen SD-Geräte durch entsprechendes Blinken der grünen FUNC-LED angezeigt.

Durch dreimaliges Betätigen des Tasters "TEACH" auf der Frontplatte des Gateways (maximaler Abstand 1 s) wird die eingelernte Anzahl an SD-Geräten durch entsprechendes Blinken der gelben FUNC-LED angezeigt.

### 9.3 Funktionsprüfung

Das Feldbus-Gateway ist hinsichtlich seiner Funktion zu testen. Hierbei ist vorab Folgendes zu gewährleisten:

- 1. Fester Sitz
- 2. Unversehrtheit der Leitungsverlegung und -anschlüsse
- Gehäuse des Feldbus-Gateway auf Beschädigungen überprüfen
   Elektrische Funktion der angeschlossenen Sensorik und deren Wirkung auf das Feldbus-Gateway und nachgeschaltete Aktoren überprüfen

#### 9.4 Verhalten bei Störungen

Im Falle einer Störung wird die folgende Vorgehensweise empfohlen: 1. Fehler anhand der Blinkcodes aus Abschnitt 8.2 identifizieren.

- 2. Bei Fehlern, die in der Tabelle beschrieben sind, beheben Sie den Fehler.
- 3. Betriebsspannung aus- und einschalten um den Fehlermode zu löschen.

Wenn der Fehler nicht beseitigt werden konnte, wenden Sie sich bitte an den Hersteller.

### Zurücksetzen auf Werkseinstellung

Durch Gedrückthalten des Buttons TEACH für 5 s ohne angeschlossene SD-Kette, wird das Gerät auf Werkzustand zurückgesetzt, d.h.

- die Liste der angelernten Geräte
- die Netzwerkeinstellungen
- das Passwort
- werden auf den Auslieferungszustand zurückgesetzt. Außerdem werden das Logfie gelöscht
- die SD-Karte wird formatiert
- und der Einschaltzähler wird zurückgesetzt.

Währed der Resetvorgang läuft, blinkt die RUN-LED abwechselnd grün und rot.

# 10. Demontage und Entsorgung

# 10.1 Demontage

Das Feldbus-Gateway ist nur in spannungslosem Zustand zu demontieren.

### 10.2 Entsorgung

Das Feldbus-Gateway ist entsprechend der nationalen Vorschriften und Gesetze fachgerecht zu entsorgen.

# 11. EU-Konformitätserklärung

EU-Konformitätserklärung 🕱 SCHMERSAL Original K.A. Schmersal GmbH & Co. KG Möddinghofe 30 42279 Wuppertal Germany Internet: www.schmersal.com Hiermit erklären wir, dass die nachfolgend aufgeführten Bauteile aufgrund der Konzipierung und Bauart den Anforderungen der unten angeführten Europäischen Richtlinien entsprechen. Bezeichnung des Bauteils: SDG siehe Typenschlüssel Typ: Feldbus-Gateway für serielle Diagnose Beschreibung des Bauteils: Einschlägige Richtlinien: EMV-Richtlinie 2014/30/EU **RoHS-Richtlinie** 2011/65/EU Angewandte Normen: EN 61131-2:2007 IEC 61131-2:2017 Bevollmächtigter für die Zusammen-Oliver Wacker stellung der technischen Unterlagen: Möddinghofe 30 42279 Wuppertal Ort und Datum der Ausstellung: Wuppertal, 6. November 2023 Mund SDG-A-DE Rechtsverbindliche Unterschrift Philip Schmersal Geschäftsführer

 $\mathbf{i}$ 

Die aktuell gültige Konformitätserklärung steht im Internet unter products.schmersal.com zum Download zur Verfügung.

DE

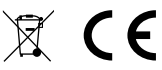

K.A. Schmersal GmbH & Co. KG Möddinghofe 30, 42279 Wuppertal Deutschland Telefon: +49 202 6474-0

Telefax:+49 202 6474-100E-Mail:info@schmersal.comInternet:www.schmersal.com